# Upload it - How to Upload a Document, Create an Application Category (Menu Item) and Create an 'Audience' (Who Has the Rights to Use a Document).

Having tagged your document (see 1. Tag It - How Tag A Document', this step-by-step shows you how to upload a document to Kim. It shows you how to create the 'Applications' (menu) that Users can select from. It also shows you how to create an 'Audience' (the people who have the rights to use the document').

1 When you initially access Kim to upload your first document you will see the following screen with (i) no 'Applications' in the left-hand menu and (ii) no 'Records' in the workspace. Both 'applications' and 'Records' will populate as you use Kim.

| <ul> <li>Bet Started</li> <li>Quick Automation</li> </ul>                                                           | 😡 0 Records   |               | D Search |
|----------------------------------------------------------------------------------------------------|---------------|---------------|----------|
| <ul> <li>Quick Automation</li> <li>Applications</li> <li>Select application from category and fill form.</li> </ul> | E D C Subject | Activity Note |          |
|                                                                                                    |               |               |          |

(!)

2 To upload the document you have previously tagged (see 1. Tag it - How to Tag a Document') select 'Create Application'.

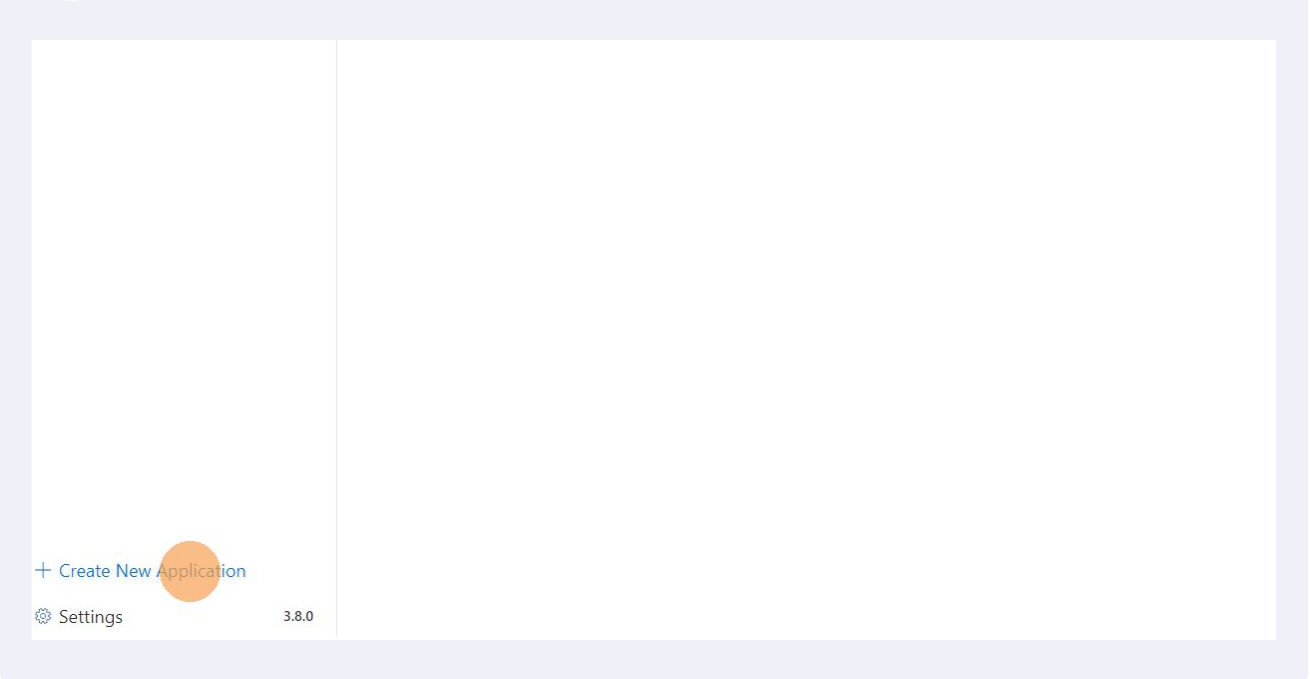

A dialog box will appear that allows you to capture the details relating to the document that you will be uploading. TIP 1: Choose your language carefully because it will appear in menus and email subject headers. Think about the language from a Users perspective.

| form, docum    | ent and records | s management office productivit                                               | y tool                                                                                              |
|----------------|-----------------|-------------------------------------------------------------------------------|----------------------------------------------------------------------------------------------------|
| 1              | 👼 0 Re          | Create New Application                                                        |                                                                                                    |
|                |                 | D Properties                                                                  | Properties                                                                                          |
| and fill form. |                 | Example Applications                                                          | Display Name (the name for the document the User will see in the sidebar.) * Mutual NDA             |
|                |                 | <ul> <li>Q Automation Tips Sheet</li> <li>C Automate From Document</li> </ul> | Display Name Tooltip (a tip to help the User select the right document.) *                          |
|                |                 |                                                                               | Description (the purpose of the document or maybe the date it was created and by who.) *            |
|                |                 |                                                                               | Default Form Wizard Description (this value displays on the wizard form's description when invoked) |
|                |                 |                                                                               | Email From Friendly Name (name that will appear From email instead of email address.) *             |
|                |                 |                                                                               | Category (the section in the sidebar that the document will be listed under.) *                     |
|                |                 |                                                                               |                                                                                                    |

4 Continue to complete the fields. When you reach the 'Category' field, please note that this is the heading that will appear in the left-hand menu for Users to select from. TIP 2: If there are already Categories in the left-hand menu you can select to add this new document to an existing 'Category'. Because this is first time access we need to add the first 'Category'.

|             | ~ | Use when both parties are disclosing confidential information                                       |
|-------------|---|----------------------------------------------------------------------------------------------------|
|             |   | Description (the purpose of the document or maybe the date it was created and by who.) $^{\star}$   |
|             |   | Mutual NDA for when both parties are disclosing data                                                |
|             |   | Default Form Wizard Description (this value displays on the wizard form's description when invoked) |
|             |   | Mutual NDA                                                                                          |
|             |   | Email From Friendly Name (name that will appear From email instead of email address.) *             |
|             |   | Kim NDA                                                                                             |
|             |   | Category (the section in the sidebar that the document will be listed under.) *                     |
|             |   |                                                                                                    |
|             |   | Audience (the Users who will be able to access this application.)                                   |
|             |   |                                                                                                    |
|             |   | Culture*                                                                                            |
|             |   | English (United States) - [en-US] $	imes$                                                           |
|             |   |                                                                                                    |
|             |   | Create                                                                                              |
| Application |   |                                                                                                    |
| 3.8.0       |   |                                                                                                    |

5 The document we are uploading is a Mutual NDA for the UK Sales Team to use. In Category' add 'UK Sales Team'. When you save, 'UK Sales Team' will appear in the left-hand menu and, when selected by a member of the UK Sales Team, 'NDA Mutual' will appear. TIP 3: If your next document is an 'Order Form' or 'Proposal Template' for the 'UK Sales Team', you will save to this 'Category' and they will appear under the 'UK Sales Team' Application heading. Now select 'Audience' and the '+'.

| use when oom parties are disclosing connuential information                                        |
|----------------------------------------------------------------------------------------------------|
| Jescription (the purpose of the document or maybe the date it was created and by who.) $^{st}$     |
| Mutual NDA for when both parties are disclosing data                                               |
| efault Form Wizard Description (this value displays on the wizard form's description when invoked) |
| Mutual NDA                                                                                         |
| mail From Friendly Name (name that will appear From email instead of email address.) *             |
| Kim NDA                                                                                            |
| ategory (the section in the sidebar that the document will be listed under.) $^{st}$               |
| UK Sales Team 🗸                                                                                    |
| udience (the Users who will be able to access this application.)                                   |
| English (United States) - [en-US] ×                                                                |
|                                                                                                    |
| Create                                                                                             |
|                                                                                                    |
|                                                                                                    |

6 This is where you will select the 'Audience' that will be able to see the document you are uploading. Because there are no audiences to select from yet, we need to add ' UK Sales Team' as an 'Audience'. Click '+ Audience'. TIP 4: If you have previously set up audiences, and you want to allow the document you are uploading to be viewed by an existing 'Audience', you will be able to select it from the drop down list.

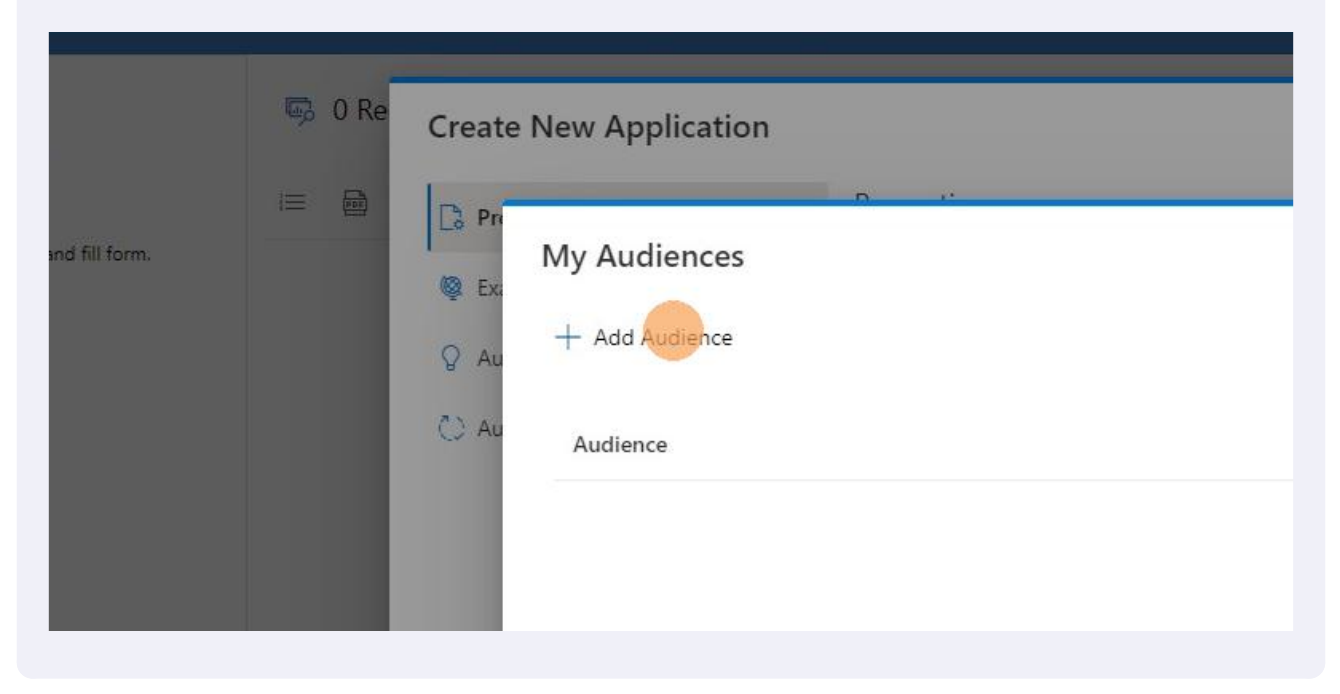

7 Under 'Name' put UK Sales Team (or whatever the audience name is).

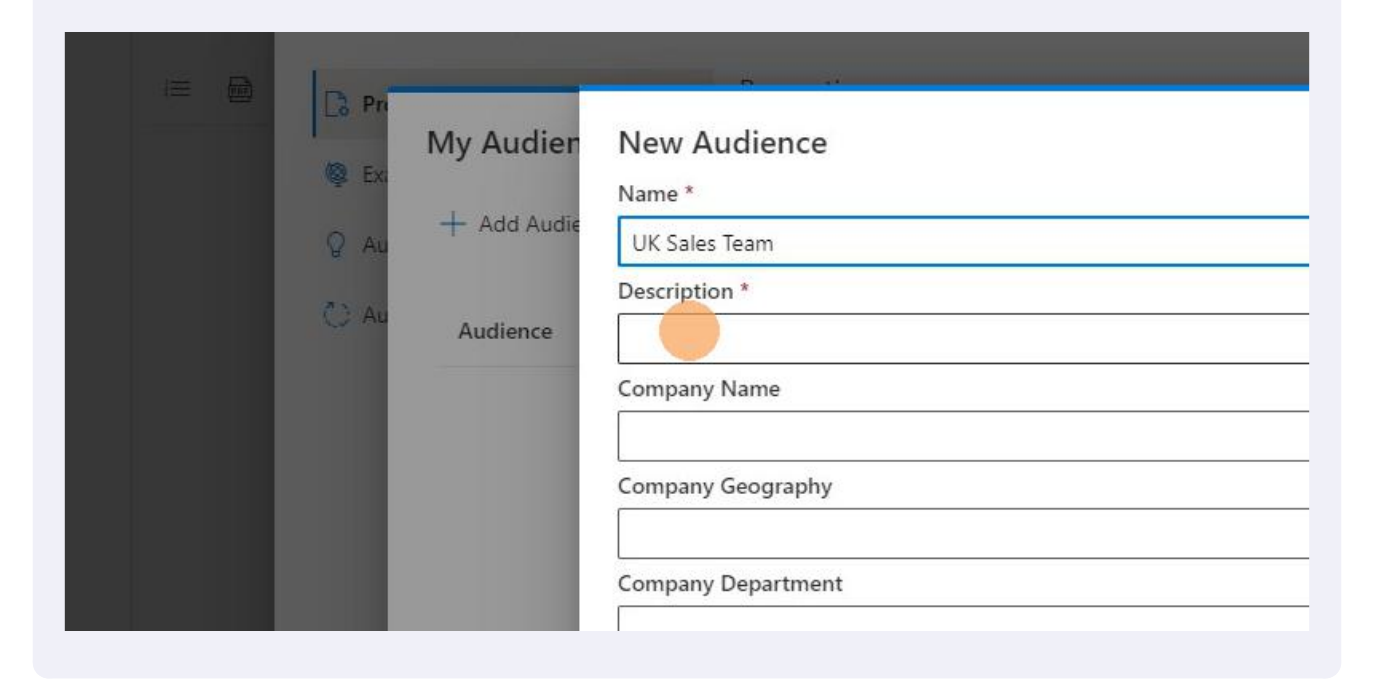

Made with Scribe - https://scribehow.com

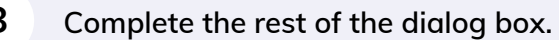

|                                                                                                |          |          | ? × |            |        |
|------------------------------------------------------------------------------------------------|----------|----------|-----|------------|--------|
|                                                                                                |          | _        |     | Attachment | Action |
| <i>N</i> Audience                                                                              | $\times$ | ? ×      |     |            |        |
| e *                                                                                            |          |          |     |            |        |
| Sales Team                                                                                     |          |          |     |            |        |
| ription *                                                                                      |          |          | _   |            |        |
| UK Sales Reps                                                                                  |          | Action   |     |            |        |
| pany Name                                                                                      |          |          |     |            |        |
| 1 Technologies                                                                                 |          | <b>.</b> |     |            |        |
| pany Geography                                                                                 |          |          |     |            |        |
|                                                                                                |          |          |     |            |        |
| pany Department                                                                                |          |          |     |            |        |
| 25                                                                                             |          |          |     |            |        |
| ding                                                                                           |          |          |     |            |        |
| e select backround color, font color, logo and enter customer name for Campaign page branding. |          |          | ~   |            |        |
| ground Color                                                                                   |          |          |     |            |        |
| FFFF                                                                                           |          |          |     |            |        |
|                                                                                                |          |          |     |            |        |

Having created the 'Audience' you can now add Users to this 'Audience'. In this example these Users will be all members of the UK Sales Team. Select 'Action'

| nd records |                      | nent office productivity tool                                |       |          |                 |       |     | Help 🖓     | ୍ନ Karl C | hapman |
|------------|----------------------|--------------------------------------------------------------|-------|----------|-----------------|-------|-----|------------|-----------|--------|
| 👒 0 Re     | Create               | New Application                                              |       |          |                 |       | ? × |            |           |        |
|            | D Pn<br>C Au<br>C Au | My Audience<br>Audience<br>UK Sales Team (All UK Sales Reps) | Owner | Co-owner | Create Document | ? ×   |     | Attachment | Version   | Action |
|            |                      |                                                              |       |          |                 | Close |     |            |           |        |

8

9

#### **10** Either select 'Upload User List' ...

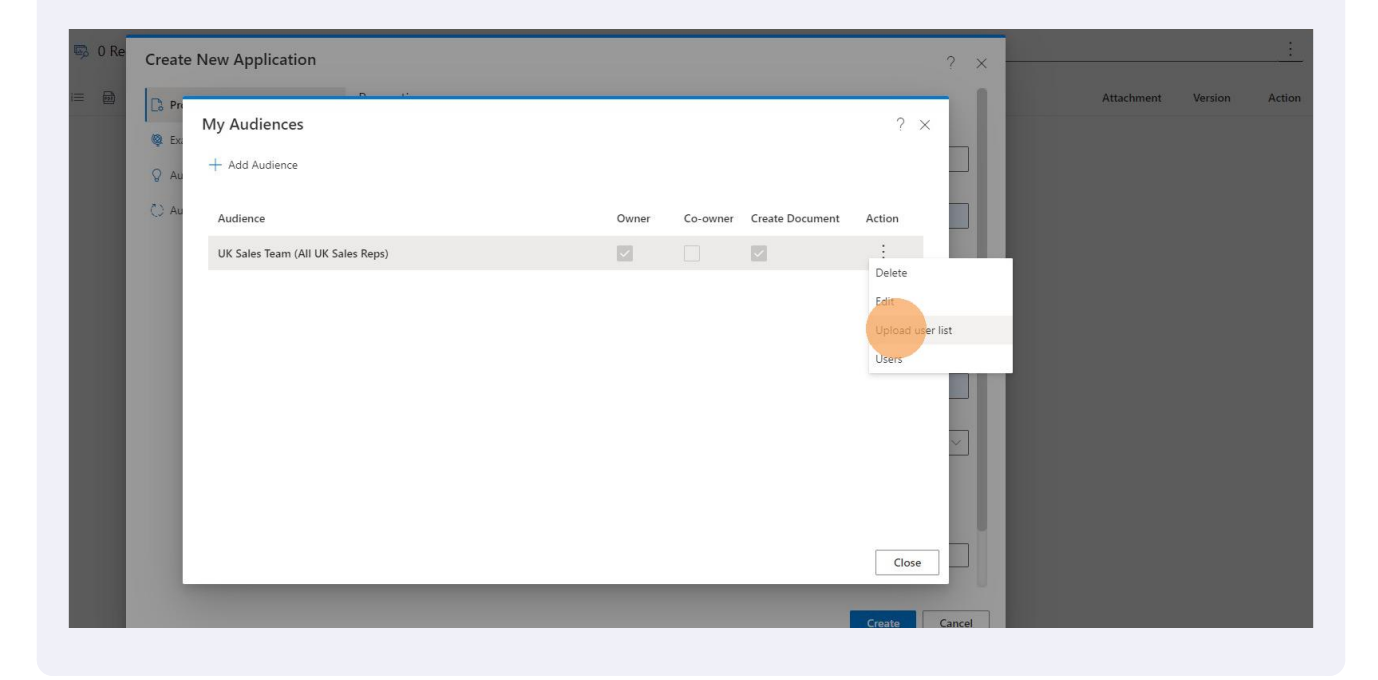

### **11** ... and when you do you will be able to use the 'Example list' format to upload the names and email addresses of all the UK sales team.

|                                                                       |              |          |        | ? × |         |
|-----------------------------------------------------------------------|--------------|----------|--------|-----|---------|
| e                                                                     |              | _        | _      |     | Attachi |
|                                                                       |              |          | ? ×    |     |         |
|                                                                       |              |          |        |     |         |
|                                                                       |              |          |        |     |         |
|                                                                       |              | Documont | Action |     |         |
| Upload Items                                                          | ×            | Document | Action |     |         |
|                                                                       |              |          | :      | -   |         |
|                                                                       | Example list |          |        |     |         |
| Lists are limited to 200 rows.                                        |              |          |        |     |         |
| Lists must be a CSV text file.                                        |              |          |        |     |         |
| <ul> <li>Lists must be in our specified format. Click link</li> </ul> | for example. |          |        |     |         |
|                                                                       |              |          |        | -   |         |
|                                                                       |              |          |        |     |         |
| Choose File                                                           |              |          |        |     |         |

#### 12 Or select 'Users' from the menu ...

| Owner | Co-owner | Create Document | Action                                  |
|-------|----------|-----------------|-----------------------------------------|
|       |          |                 | :<br>Delete<br>Edit<br>Upload user list |

## **13** ... and add Users manually. When you have added Users, however you have added them, exist this screen.

| ls manager | ment office productivity tool               |                                       |                                       |                                                                                                    |                                                                                                    |                                                                                                    |                                                                                                    |                                                              | Help 🖗                                                        | 옷 Karl C                                                                                                    | :hapman                                                                                                    |
|------------|---------------------------------------------|---------------------------------------|---------------------------------------|----------------------------------------------------------------------------------------------------|----------------------------------------------------------------------------------------------------|----------------------------------------------------------------------------------------------------|----------------------------------------------------------------------------------------------------|--------------------------------------------------------------|---------------------------------------------------------------|----------------------------------------------------------------------------------------------------|----------------------------------------------------------------------------------------------------|
| Create     | New Application                             |                                       |                                       |                                                                                                    |                                                                                                    |                                                                                                    | ? ×                                                                                                    | <u> </u>                                                     |                                                               |                                                                                                    | :                                                                                                    |
| Ca Pr      | n                                           |                                       | _                                     | _                                                                                                    |                                                                                                    | _                                                                                                    | _ 1                                                                                                    |                                                              |                                                               |                                                                                                    | Action                                                                                                    |
| @ Ex       | My Audiences                                |                                       |                                       |                                                                                                    |                                                                                                    | ?                                                                                                    | ×                                                                                                    |                                                              |                                                               |                                                                                                    |                                                                                                    |
| ₽ Au       | Users                                       |                                       |                                       |                                                                                                    |                                                                                                    |                                                                                                    |                                                                                                    |                                                              |                                                               |                                                                                                    |                                                                                                    |
| C) Au      | R <sub>4</sub> Add User                     | 📃 Upload User List                    |                                       |                                                                                                    |                                                                                                    |                                                                                                    |                                                                                                    |                                                              |                                                               |                                                                                                    |                                                                                                    |
|            | Username                                    | Date                                  | Owner                                 | Co-ow                                                                                                    | Create                                                                                                    | Action                                                                                                    |                                                                                                    |                                                              |                                                               |                                                                                                    |                                                                                                    |
|            | Karl Chapman                                | 23 Jan 2022 12:01                     | ~                                     |                                                                                                    | ~                                                                                                    | :                                                                                                    |                                                                                                    |                                                              |                                                               |                                                                                                    |                                                                                                    |
|            |                                             |                                       |                                       |                                                                                                    |                                                                                                    |                                                                                                    |                                                                                                    |                                                              |                                                               |                                                                                                    |                                                                                                    |
|            |                                             |                                       |                                       |                                                                                                    |                                                                                                    |                                                                                                    |                                                                                                    |                                                              |                                                               |                                                                                                    |                                                                                                    |
|            |                                             |                                       |                                       |                                                                                                    |                                                                                                    |                                                                                                    | -                                                                                                    |                                                              |                                                               |                                                                                                    |                                                                                                    |
|            |                                             |                                       |                                       |                                                                                                    |                                                                                                    |                                                                                                    |                                                                                                    |                                                              |                                                               |                                                                                                    |                                                                                                    |
|            |                                             |                                       |                                       |                                                                                                    |                                                                                                    |                                                                                                    |                                                                                                    |                                                              |                                                               |                                                                                                    |                                                                                                    |
|            |                                             |                                       |                                       |                                                                                                    |                                                                                                    | Close                                                                                                    |                                                                                                    |                                                              |                                                               |                                                                                                    |                                                                                                    |
|            | S manager<br>Create<br>C Pr<br>C Au<br>C Au | s management office productivity tool | s management office productivity tool | s management office productivity tool  Create New Application  My Audiences Users Au Add User Usermame Date Owner Karl Chapman 23 Jan 2022 1201 | s management office productivity tool  Create New Application  My Audiences Users Add User  A, Add User  Username Date Owner Co-ow Karl Chapman 23 Jan 2022 1201 | s management office productivity tool  Create New Application  My Audiences Users  A, Add User  Usermame Date Owner Co-ow Create Karl Chapman 23 Jan 2022 1201 | s management office productivity tool  Create New Application  My Audiences  Vsers  Vsers  Vsername  Date Owner Co-ow Create Action Karl Chapman  23 Jan 2022 1201  Close  Close | s management office productivity tool Create New Application | s management office productivity tool  Create New Application | s management office productivity tool  Create New Application  My Audiences  A Add User  Users  A Add User  Username Date Overer Corow Create Action Karl Chapman  23 Jao 2022 1201  Cose | s management office productivity tool  Help Q R. Kerl C  Create New Application  My Audiences  Q Sers  A Ad User  Date Owner Co-ow.: Create Action Kerl Chapman  23 Jan 2022 1201  Core |

**14** You are now back in the main dialog box to upload your document. Select 'Audience' and now select UK Sales Team (All UK Sales Reps)'

| 5.7.                                                              |
|-------------------------------------------------------------------|
| UK Sales Team                                                     |
| Audience (the Users who will be able to access this application.) |
| UK Sales Team (All UK Sales Reps )                                |
| English (United States) - [en-US] $	imes$                         |
| Choose File                                                       |
|                                                                   |
|                                                                   |

| 5 Finally, select 'Choos | se File'                                  |
|--------------------------|-------------------------------------------|
|                          | UK Sales Team (All UK Sales Reps )        |
|                          | Culture*                                  |
|                          | English (United States) - [en-US] $	imes$ |
|                          | Choose File                               |
|                          |                                           |
|                          |                                           |

#### 16 Upload the document you have previously tagged and select 'Create'

| i= 20 | Properties               |                                                                                                    | Attachment | version | Action |
|-------|--------------------------|----------------------------------------------------------------------------------------------------|------------|---------|--------|
|       |                          | Display Name Tooltip (a tip to help the User select the right document.) *                          |            |         |        |
|       | w Example Applications   | Use when both parties are disclosing confidential information                                       |            |         |        |
|       | ♀ Automation Tips Sheet  | Description (the purpose of the document or maybe the date it was created and by who.) *            |            |         |        |
|       | 🜔 Automate From Document | Mutual NDA for when both parties are disclosing data                                                |            |         |        |
|       |                          | Default Form Wizard Description (this value displays on the wizard form's description when invoked) |            |         |        |
|       |                          | Mutual NDA                                                                                          |            |         |        |
|       |                          | Email From Friendly Name (name that will appear From email instead of email address.) *             |            |         |        |
|       |                          | Kim NDA                                                                                             |            |         |        |
|       |                          | Category (the section in the sidebar that the document will be listed under.) *                     |            |         |        |
|       |                          | UK Sales Team                                                                                       |            |         |        |
|       |                          | Audience (the Users who will be able to access this application.)                                   |            |         |        |
|       |                          | UK Sales Team (All UK Sales Reps )                                                                  |            |         |        |
|       |                          | Culture*                                                                                            |            |         |        |
|       |                          | English (United States) - [en-US] ×                                                                 |            |         |        |
|       |                          |                                                                                                    |            |         |        |
|       |                          | Choose File Kim NDA Mutual - England and Wales.docx                                                 |            |         |        |
|       |                          |                                                                                                    |            |         |        |
|       |                          |                                                                                                    |            |         |        |
|       |                          | Create Cancel                                                                                       |            |         |        |
|       |                          |                                                                                                    |            |         |        |
|       |                          |                                                                                                    |            |         |        |
|       |                          |                                                                                                    |            |         |        |

17 After a few seconds you will see the screen below. To the left in the 'Applications' menu you can now see 'UK Sales Team'. In the centre of the screen all the tags from the document you have uploaded appear as blue buttons in the left-hand menu. You are now ready to use the the Kim Wizard to create the form Users will input data into the generate the document. Save the document and go to "3. Automate It - How To Automate A Document'.

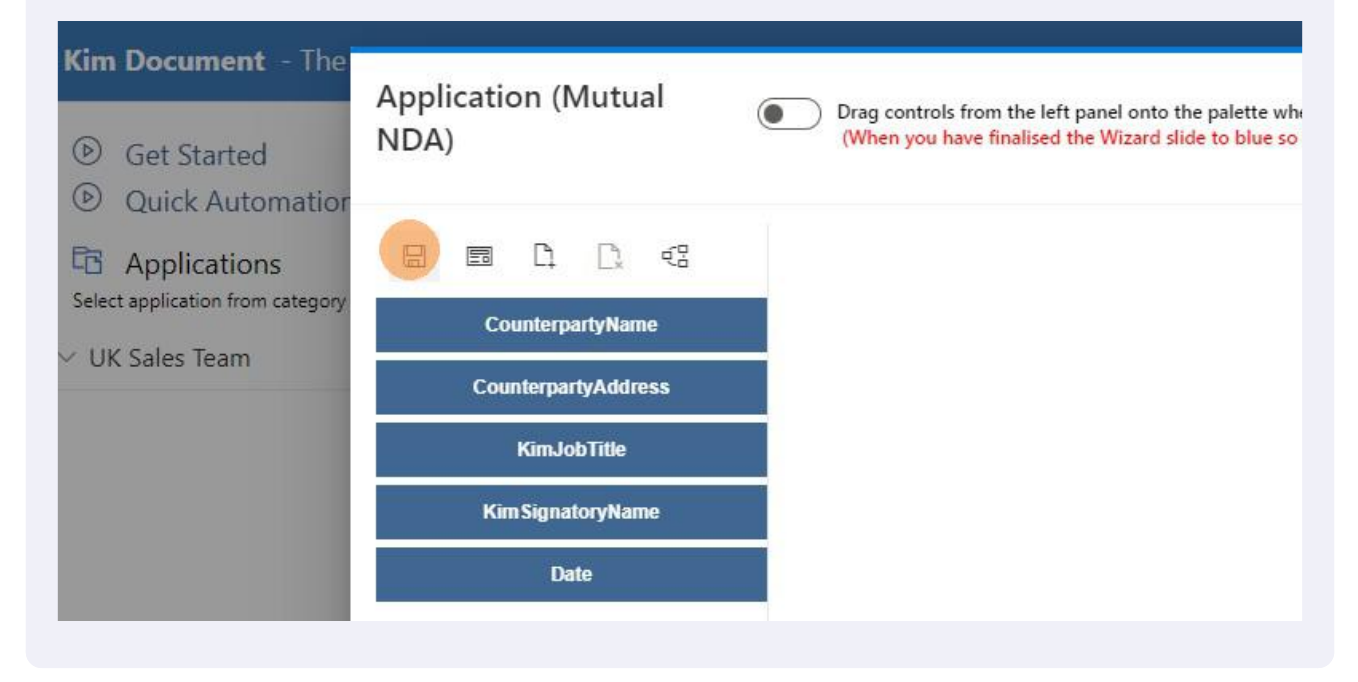